## Steps to enroll in Online Banking

1. Go to essexsavings.com and click on "Online Banking"

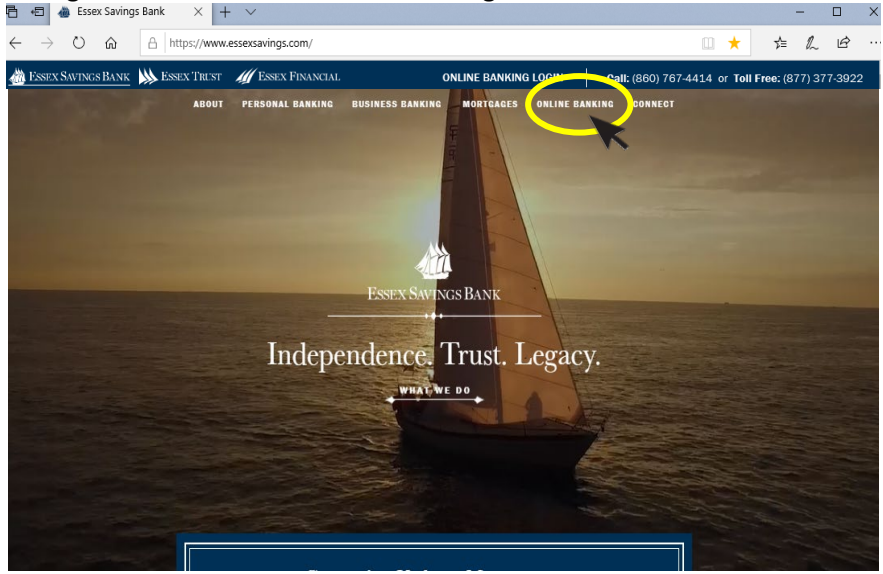

2. Click the link: Personal Online Banking for personal account enrollment or Business Online Banking for business account enrollment.

| about personal bank            | ing business banking mortgages onli<br>nroll in Online Banking | INE BANKING CONNECT |
|--------------------------------|----------------------------------------------------------------|---------------------|
| A state of the second          |                                                                |                     |
|                                | - 3. Million                                                   |                     |
| Personal Account<br>Enrollment | Business Account<br>Enrollment                                 | Existing Users      |
| PERSONAL ONLINE BANKING        | BUSINESS ONLINE BANKING                                        | LOGIN               |
|                                |                                                                |                     |

3. Review and click the "I Accept" on the Electronic Signatures Disclosure and Agreement for your account selection.

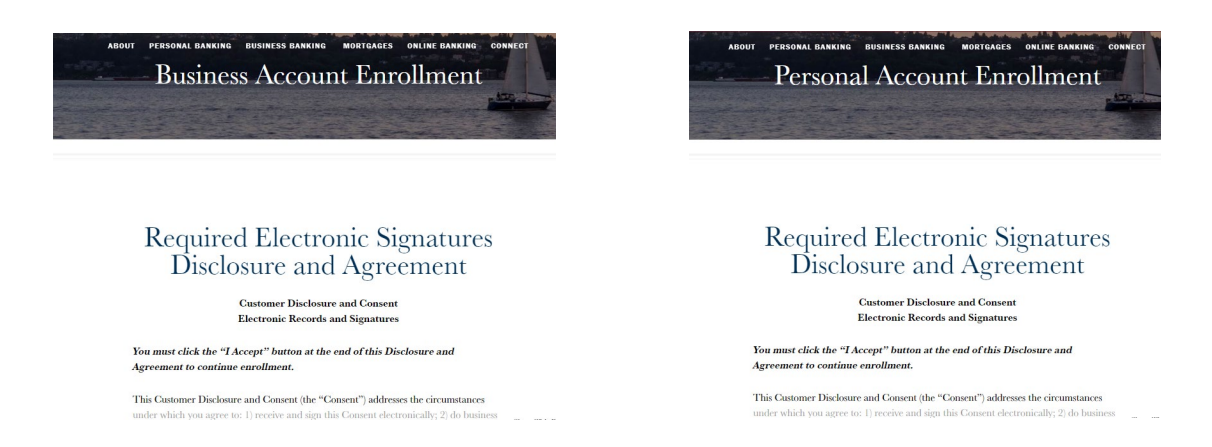

4. After clicking "I accept" you will be requested to confirm you are leaving the website. Click on the confirmation to continue.

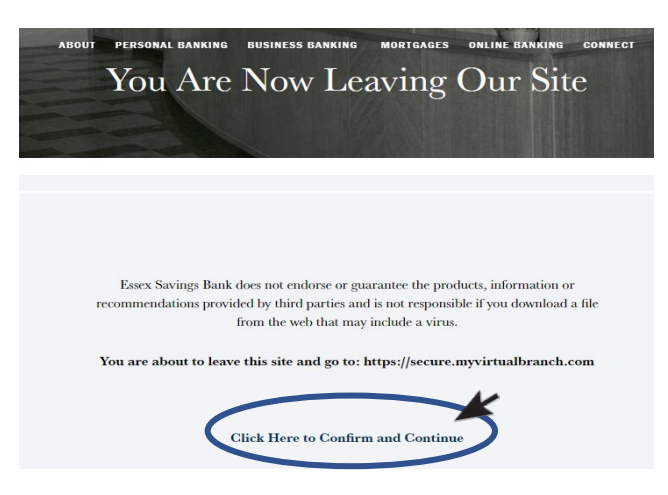

5. You will then be asked to review and agree to two disclosures, Online Banking and eSign. Click both the "agree" box and "I Agree" to continue.

| Business Online Banking Disclosure                                                                                                    | C   |
|----------------------------------------------------------------------------------------------------|-----|
|                                                                                                    |     |
|                                                                                                    |     |
| ONLINE BANKING AGREEMENT AND DISCLOSURE                                                                                                    |     |
| Scope of Agreement; Definitions; Electronic Records and Signature.                                                                                                    |     |
| (b) Sobjet ar appresention. The Units standing application to power you'rait to task source to a term of the standing application to power you are to task source to a term of the standing application of the standing application of the standing applica                                                                                                    |     |
| (b) Electronic Signature. By clicking the "I Agree" button and by continuing to use the Services, you<br>bound by the terms and conditions of this Agreement. The Bark reserves all rights not expressly<br>you in this Agreement.                                                                                                    | ŧ   |
| (1) Optimities. Agreement refers to Ito Orito Bavaira Agreement and Duckame. "You,"<br>Construct refer to all Account ones and any indicated automatical to access your Account<br>for the effect of all Account ones and any indicated automatical to access your Accounts<br>"and" and "there' refers to East Earning Bark. "Ones barkers," "Brevices of "Secourt Bert<br>environ Bark and the Island Earning Bark. "Ones barkers," "Brevices of "Secourt Bert<br>environ Bark and the Island Earning Bark Accounts include aarning access through the Barking "Eighte depart Accounts" include aarning access. The secourts Barking Barker Barkers Barking Barker Barkers, Barkers Barker, Barkers, Barkers,                                                                                        |     |
| •                                                                                                    |     |
|                                                                                                    |     |
| eSign Disclosure                                                                                                    | ۲   |
| Register Excision: Egisteries<br>Zerosani<br>Version:<br>Construction:<br>Construction:<br>The Market Section of Construction<br>Construction:<br>The Construction of Construction of Aprimeter to<br>Construct Section of Construction of Construction<br>The Construction of Construction of Construction of Construction<br>Construction of Construction of Construction of Construction<br>Construction of Construction of Construction of Construction of Construction of Construction<br>Construction of Construction of |     |
| Agreement. All of the bregging is collectively referred to in this Context as "Electronic<br>information." By our context, Electronic Information can be displayed for you or<br>the second second                                                                                              | Ļ   |
| Castinate beformation and beam 3 for some manade                                                                                                    |     |
| By close the target botton, you agree to the terms and conditions set forth in the above agreements. If you<br>more represe nakrowings all of the above, cit is the "Dourt Agreet" button and you will automatically cancel out of<br>Exerc Web Barking online registration.                                                                                                    | the |

For consumer accounts continue following steps 6 – 9. For business accounts skip to steps 10 – 12.

6. Enter your account registration details and click submit.

| Registration                | ? 🛇 |
|-----------------------------|-----|
| Social Security Number *    |     |
| First Name *                |     |
| Last Name *                 |     |
| Primary Phone *             |     |
| Date of Birth * (MM/DD/YYY) |     |
| Mother's Maiden Name *      |     |
| ZIP Code *                  |     |
| Account Number *            |     |
| Account Number -            |     |

7. Complete the information to setup your user name and password

| Registration                                                                                                    | 6                                                                                          |
|----------------------------------------------------------------------------------------------------|--------------------------------------------------------------------------------------------|
| Congratulations you have successfully re<br>Please enter your User ID and Password I<br>button.                                                                              | gistered for Online Banking!<br>below and click the "Submit"                               |
| User ID                                                                                                    |                                                                                            |
| Password                                                                                                    |                                                                                            |
|                                                                                                    |                                                                                            |
| Confirm Password                                                                                                    |                                                                                            |
| Confirm Password Submit: Cancel                                                                                                    |                                                                                            |
| Confirm Password Submit: Cancel Your user ID and password are used to I your user ID and password are used to I                                                              | og in to this site. Your user ID                                                           |
| Confirm Password Submit: Cancel Your user ID and password are used to I must be between 8 and 26 characters in of both letters and numerals. Your user                       | og in to this site. Your user ID<br>length and may be made up<br>ID is not case sensitive. |
| Confirm Password  Submit Cance  Your user ID and password are used to I must be between 8 and 26 characters I of both letters and numerals. Your user Password Requirements: | og in to this site. Your user ID<br>length and may be made up<br>D is not case sensitive.  |

8. Enter your three security questions and submit. Confirm their accuracy and again submit.

|                                                                                                    | <ul> <li><sup>(1)</sup> Your account has been activated.</li> <li><sup>(1)</sup> Welcome, jacont</li> </ul> |   | ESSEX SUTTION BANK                                                                                                    |
|----------------------------------------------------------------------------------------------------|----------------------------------------------------------------------------------------------------|---|----------------------------------------------------------------------------------------------------|
| ect Your Security Questions and Answers                                                                                                    |                                                                                                    |   |                                                                                                    |
| purpretection you an establish newsecurity queetion and ensient at any one by simply visiong the Service Center worth Ester Serving Online.                 |                                                                                                    |   | <ul> <li>Please Review Your Security Questions and Answers</li> </ul>                                                                                               |
| r jour protection, four time to time we will ask you to establish new security questions and answers. This quick process helps to ensure the security of yo | er kozurta.                                                                                                 |   | Your Questions and Secret Answers                                                                                                    |
| Ma waterward you ng Sonal V<br>I<br>I ne way water bank Sona Kirane di ay taji<br>V                                                                         |                                                                                                    | > | What was the name of your High School?<br>What was the name of your first pet?<br>Where did you meet your spouse for the first time? (Enter full name of city only) |
| in what day was your mother born? (Sinair full name of day on))                                                                                             |                                                                                                    |   | Edt                                                                                                    |
| Cent Centrue                                                                                                    |                                                                                                    |   | Submit                                                                                                    |

9. Verify or update your email address and add a second email address if desired. Once confirmed you may now access your account.

| <ul> <li>Verify or Update Email A</li> </ul> | ddress |  |
|----------------------------------------------|--------|--|
| Primary Email:                               |        |  |
| New Email Address:                           |        |  |
| 20 <sup>-00</sup>                            |        |  |
| Confirm Email Address:                       |        |  |
| Secondary Email Optional:                    |        |  |
|                                              |        |  |
| Delete This Email                            |        |  |
| New Email Address:                           |        |  |
| Confirm Email Address:                       |        |  |
|                                              |        |  |
| Confirm Cancel                               |        |  |
|                                              |        |  |

10. Complete the requested information in registration steps 1 -3

|                         | Business Registration                                                                                          | $\Theta$                                                                                                    |
|-------------------------|----------------------------------------------------------------------------------------------------|----------------------------------------------------------------------------------------------------|
|                         | Step 2 of 3                                                                                                    |                                                                                                    |
|                         | Owner/Officer Information                                                                                      |                                                                                                    |
|                         | All fields are required.                                                                                       |                                                                                                    |
|                         | address and business phone #.                                                                                  | FEET SAUNTE BANK                                                                                                    |
| <u>Alla</u>             | MUSIFIESS TITLE                                                                                                |                                                                                                    |
|                         | Business Email Address                                                                                         |                                                                                                    |
| ESSEX SAVINGS BANK      |                                                                                                    |                                                                                                    |
|                         | Business Phone Number                                                                                          | Business Registration                                                                                                    |
| Business Registration   | $\otimes$                                                                                                    | Step 3 of 3                                                                                                    |
|                         | Please enter your personal information for verification with the     information that we already have on file. |                                                                                                    |
| Step 1 of 3             | First Name                                                                                                    | Create User ID and Password                                                                                                    |
|                         | Middle Mana                                                                                                    |                                                                                                    |
| Business Account Number |                                                                                                    | Choose your User ID and Password. If for any reason your choice of User<br>ID is not available, we will ask you to make another choice. |
|                         | Last Name                                                                                                    |                                                                                                    |
|                         |                                                                                                    | User ID                                                                                                    |
|                         | Email Address                                                                                                  | 1                                                                                                    |
| Business Federal Tax ID |                                                                                                    | Password                                                                                                    |
|                         | Primary Phone Number (860555555)                                                                               |                                                                                                    |
|                         |                                                                                                    |                                                                                                    |
|                         | Address                                                                                                    | Confirm Password                                                                                                    |
|                         | Date of Birth (MM/DD/YYY)                                                                                      |                                                                                                    |
| Submit Cancel           | 200                                                                                                    |                                                                                                    |
|                         | Mother's Malden Name                                                                                           | Submit Canval Back                                                                                                    |
|                         |                                                                                                    | JOONIN CONCOL DOLY                                                                                                    |
| tep 1                   | Step 2                                                                                                    | Step 3                                                                                                    |
| •                       | · · · · · · · · · · · · · · · · · · ·                                                                          | · · · · · · · · · · · · · · · · · · ·                                                                                                   |

11. After submitting your User ID and Password you may receive the following error upon completion of registration. We are aware of this issue, please disregard the message and go to essexsavings.com.

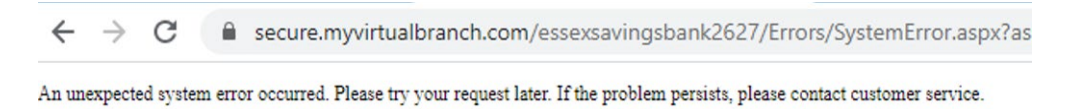

12. You may now click "ONLINE BANKING LOGIN" at the top of the page to login and access your Business Account.

| 🖻 🖅 💩 Essex Savings Bank 🛛 🗙 🕂 🗸                                               |                      |                                | -          |         | × |
|--------------------------------------------------------------------------------|----------------------|--------------------------------|------------|---------|---|
| $\leftarrow$ $\rightarrow$ O $\textcircled{a}$   https://www.essexsavings.com/ | $\frown$             | •                              | ☆ ∅        | ß       |   |
| 🚵 Essex Savings Bank 脉 Essex Trust 🛛 🞢 Essex Financial                         | ONLINE BANKING LOGIN | Call: (860) 767-4414 or Toll F | ree: (877) | 377-392 | 2 |
|                                                                                | ×                    |                                |            |         |   |